## 如何購買《台灣:苦悶的歷史(英文版)》:

- (1) 請進入「博客來」網頁:<u>http://www.books.com.tw/</u>,如為英文使用者,可 點選右上角「繁中」字樣,切換為英語界面(EN)。
- (2) 如初次使用,請點選上方「加入會員」(New Members),按步驟申請 帳號。

(3) 加入並登入會員後,於「博客來」首頁中間搜尋欄位輸入「苦悶的歷史」, 或直接於網頁網址欄位貼上以下書籍連結: http://www.books.com.tw/products/0010702664

|                      |     |   |   | 其聖師必買   | 百貨週年慶          | 毎日一句   |
|----------------------|-----|---|---|---------|----------------|--------|
| 苦悶的歷史                | 全部  | • | Q | HOT 萬聖節 | <b>妆扮服 安心食</b> | 対專賣 童書 |
| 苦悶的歷史                |     |   |   |         |                |        |
|                      |     |   |   |         |                |        |
| 【味和輻然屋】 2017/10/10 1 | 0/7 |   |   |         |                |        |

(4) 取得帳號、登入進入購書頁面,點選右側「直接結帳」(Buy Now)(如欲

選購其他書籍,請點選「放入購物車」(Add to Cart))

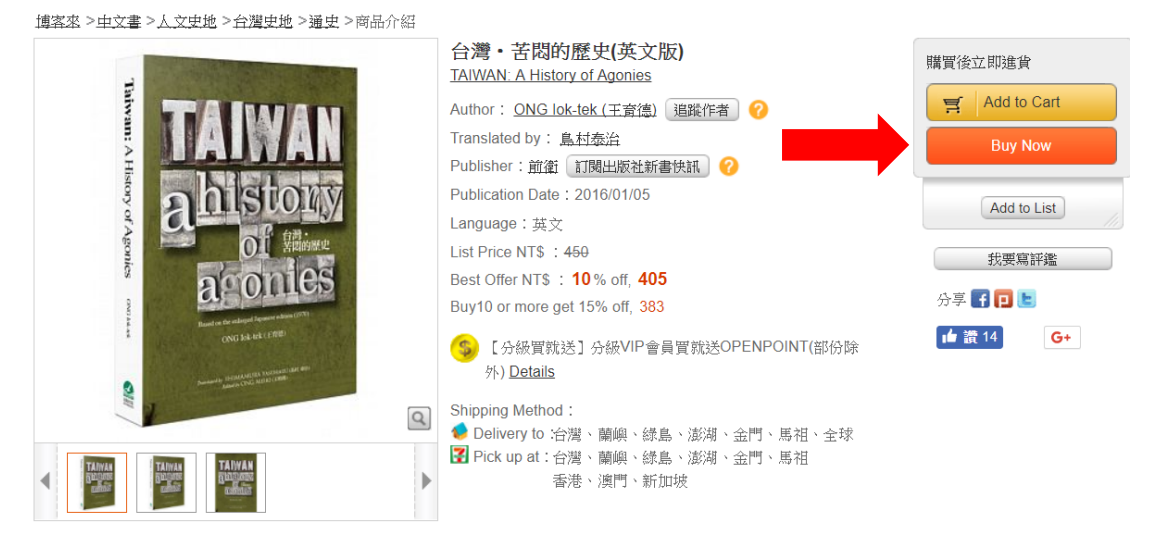

(5) 進入結帳頁面,確定購買數量後,請點選下方「海外結帳」(Overseas

## Checkout) , 再點選「海外宅配」(Overseas Delivery to Home)

| 購                                                                                                    | 物明細   | 免費贈品              | 購物金                               | 下次再買清單           | 注意事項            |                                      |    |     |      |           |
|----------------------------------------------------------------------------------------------------|-------|-------------------|-----------------------------------|------------------|-----------------|--------------------------------------|----|-----|------|-----------|
|                                                                                                    |       |                   | 商品明細                              |                  |                 | 優惠價                                  | 數量 | 小計  | 庫存   | 變更明細      |
|                                                                                                    | TAIWA | <u>台灣・</u><br>無法選 | <mark>苦悶的歷史(共文</mark><br>擇『支付寶付款』 | 版)<br>【無法選擇『財付通作 | 46<br>寸款』       | <del>0</del> ,優惠價 <mark>405</mark> 元 | 1  | 405 | 無    | 下次再買 一 制除 |
| 整批放入下次再買       共1項商品,總金額NT\$ 405元         整批删除       海外宅記郵資計算重量 675公克                                                                                                    |       |                   |                                   |                  |                 |                                      |    |     |      |           |
| <ul> <li>· 選擇 『7-11取貨』,單次實際付款金額未滿350元加收20元處理費</li> <li>· 選擇 『宅配到府』,單次實際付款金額未滿490元加收65元處理費,490~999元加收50元處理費;滿1,000元免處理費。</li> <li>· 商品體積較大或多於15項,可能不適用『7-11取貨』。(說明)</li> <li>· 無庫存商品調貨時間請參考 「商品平均調貨時間」。</li> <li>· 結帳選項若無出現「海外店取」,可能是購買商品不適用此服務。(說明)。</li> <li>· 海外郵資運費計算。(說明)。</li> </ul> |       |                   |                                   |                  |                 |                                      |    |     |      |           |
|                                                                                                    |       |                   |                                   |                  | 進於高;<br>(2013年) | 選購 海外                                | 結帳 |     | 國內結轉 | ŧ         |

(6) 進入付款頁面,依序選擇「付款方式」、「訂購人資訊」、「收件人資訊」後, 按下一步確認結帳。

| Sel           | ect Delivery Method                                                                                                    |
|---------------|----------------------------------------------------------------------------------------------------|
| 0             | Delivery to Home                                                                                                    |
|               |                                                                                                    |
| Cho           | pose a Payment Type Payment Instructions ?                                                                                                    |
| 0             | Credit Card-online Payment in Full (VISA, Master, JCB, UCARD)                                                                                                    |
| $\bigcirc$    | Credit Card-bonus Points Redemption (Credit Card-bonus Points Redeeming Description)                                                                                                    |
| $\bigcirc$    | LINE Pay × P(可用LINE點數折抵)                                                                                                    |
| O<br>from     | Unionpay Card (The message of successful payment on the web page is only the message from Unionpay. You must receive an email Books.com.tw stating that the transaction is successful.) |
| $\bigcirc$    | ATM (Taiwan Bank online ATM operating instructions)                                                                                                    |
| • Cre<br>trai | edit cards can only be used by cardholders. Books.com.tw will verify whether the transaction information is true. Only after such confirmation will the<br>nsaction be completed.       |
| • The         | e price of the goods and shipping fees on our website is in TWD. Actual payments or refunds are subject to exchange rates at the current rate. We                                       |

The price of the goods and shipping fees on our website is in TWD. Actual payments or refunds are subject to exchange rates at the current rate. We
suggest you to make an inquiry to your bank.

## Selec a Discount Method

E-Coupon Discount Coupons/Single Item Discount Coupons (Please tick and then enter the serial number in the next step)

附錄:海外郵資表

| 重量不逾<br>(公斤) | 港澳<br>運費(TWD) | 中國<br>運費(TWD) | 亞州<br>運費(TWD) | 美國/加拿大<br>運費(TWD)  | 澳洲/越南<br>紐西蘭<br>運費(TWD) | 西歐<br>運費(TWD) | <ul><li>歐洲其它</li><li>中南美洲</li><li>運費(TWD)</li></ul> | 中東/非洲<br>大洋洲其它<br>運費(TWD) |
|--------------|---------------|---------------|---------------|--------------------|-------------------------|---------------|-----------------------------------------------------|---------------------------|
| 5.5          | 740           | 1020          | 1030          | 1425               | 1400                    | 1640          | 1840                                                | 2470                      |
| 6            | 800           | 1100          | 1110          | 1540               | 1510                    | 1770          | 1980                                                | 2670                      |
| 6.5          | 860           | 1180          | 1190          | 1655               | 1620                    | 1900          | 2120                                                | 2870                      |
| 7            | 920           | 1260          | 1270          | 1770               | 1730                    | 2030          | 2260                                                | 3070                      |
| 7.5          | 980           | 1340          | 1350          | 1885               | 1840                    | 2160          | 2400                                                | 3270                      |
| 8            | 1040          | 1420          | 1430          | 2000               | 1950                    | 2290          | 2540                                                | 3470                      |
| 8.5          | 1100          | 1500          | 1510          | 2115               | 2060                    | 2060 2420     |                                                     | 3670                      |
| 9            | 1160          | 1580          | 1590          | 2230               | 2170                    | 2550          | 2820                                                | 3870                      |
| 9.5          | 1220          | 1660          | 1670          | 2345               | 2280                    | 2280 2680     |                                                     | 4070                      |
| 10           | 1280          | 1740          | 1750          | 2460               | 2390                    | 2810          | 3100                                                | 4270                      |
| 10.5         | 1340          | 1820          | 1830          | 2575               | 2500                    | 2940          | 3240                                                | 4470                      |
| 11           | 1400          | 1900          | 1910          | 2690               | 2610                    | 3070          | 3380                                                | 4670                      |
| 11.5         | 1460          | 1980          | 1990          | 2805               | 2720                    | 3200          | 3520                                                | 4870                      |
| 12           | 1520          | 2060          | 2070          | 2920               | 2830                    | 3330          | 3660                                                | 5070                      |
| 12.5         | 1580          | 2140          | 2150          | 3035               | 2940                    | 3460          | 3800                                                | 5270                      |
| 13           | 1640          | 2220          | 2230          | 3150               | 3050                    | 3590          | 3940                                                | 5470                      |
| 13.5         | 1700          | 2300          | 2310          | 3265               | 3160                    | 3720          | 4080                                                | 5670                      |
| 14           | 1760          | 2380          | 2390          | 3380               | 3270                    | 3850          | 4220                                                | 5870                      |
| 14.5         | 1820          | 2460          | 2470          | 3495               | 3380                    | 3980          | 4360                                                | 6070                      |
| 15           | 1880          | 2540          | 2550          | 3610               | <mark>3490</mark>       | 4110          | 4500                                                | 6270                      |
| 15.5         | 1940          | 2620          | 2630          | 3725               | 3600                    | 4240          | 4640                                                | 6470                      |
| 16           | 2000          | 2700          | 2710          | 3840               | 3710                    | 3710 4370     |                                                     | 6670                      |
| 16.5         | 2060          | 2780          | 2790          | 3955               | 3820                    | 3820 4500     |                                                     | 6870                      |
| 17           | 2120          | 2860          | 2870          | 4070               | 3930                    | 4630          | 5060                                                | 7070                      |
| 17.5         | 2180          | 2940          | 2950          | 4185               | 4040                    | 4760          | 5200                                                | 7270                      |
| 18           | 2240          | 3020          | 3030          | 4300               | 4150                    | 4890          | 5340                                                | 7470                      |
| 18.5         | 2300          | 3100          | 3110          | 4415               | 4260                    | 5020          | 5480                                                | 7670                      |
| 19           | 2360          | 3180          | 3190          | <mark>4</mark> 530 | 4370                    | 5150          | 5620                                                | 7870                      |
| 19.5         | 2420          | 3260          | 3270          | 4645               | 4480                    | 5280          | 5760                                                | 8070                      |
| 20           | 2480          | 3340          | 3350          | 4760               | 4590                    | 5410          | 5900                                                | 8270                      |
| 20公斤以上       | \$120/kg      | \$160/kg      | \$160/kg      | \$230/kg           | \$230/kg                | \$260/kg      | \$315/kg                                            | \$400/kg                  |